## Ways to check TLS versions in browsers

Please refer to following steps to check which TLS version are enabled in common web browsers.

## <u>Steps</u>

a. You can simply test whether your web browser is supporting TLS 1.2 by visiting <u>https://www.ssllabs.com/ssltest/viewMyClient.html</u>. If it prompts "Your user agent supports TLS 1.2" under "Protocol Support", no further follow up is required.

| Protoco | ol Support                                                                                                    |        |
|---------|----------------------------------------------------------------------------------------------------|--------|
|         | Your user agent has good protocol support.                                                                                                  |        |
|         | Your user agent supports TLS 1.2 and TLS 1.3, which are recommended protocol version at the moment.                                         |        |
|         | Your user agent has good protocol support.<br>Your user agent supports TLS 1.2 and TLS 1.3, which are recommended protocol version at the m | oment. |

- b. Alternatively, you can check the TLS support in different web browsers.
  - i. For Google Chrome & Microsoft Edge browser:
    - In the Windows menu search box, type 'Internet options'.
    - In the Internet Properties window, on the 'Advanced' tab, scroll down to the 'Security' section.

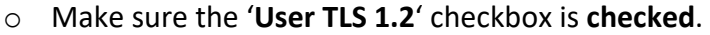

| General Security Privacy Content Connections Programs Advance         Settings <ul> <li>Enable Enhanced Protected Mode*</li> <li>Enable Integrated Windows Authentication*</li> <li>Enable Integrated Windows Authentication*</li> <li>Enable Net Windows Defender SmartScreen</li> <li>Send Do Not Track requests to sites you visit in Internet E</li> <li>Use SSL 3.0</li> <li>Use TLS 1.1</li> <li>Use TLS 1.2</li> <li>Use TLS 1.3 (experimental)</li> <li>Warn about certificate address mismatch*</li> <li>Warn if changing between secure and not secure mode</li> <li>Warn if POST submittal is redirected to a zone that does n</li> <li>*</li> </ul> *Takes effect after you restart your computer           Reset Internet Explorer settings             Resets Internet Explorer's settings to their default condition.           You should only use this if your browser is in an unusable state.                                                                                                    |                                |                                                                                   |                                                                                                   |                                                                                  |                                                                                                    | -                                              | Advar                              |      |
|----------------------------------------------------------------------------------------------------|--------------------------------|-----------------------------------------------------------------------------------|---------------------------------------------------------------------------------------------------|----------------------------------------------------------------------------------|----------------------------------------------------------------------------------------------------|------------------------------------------------|------------------------------------|------|
| Settings <ul> <li>Enable Enhanced Protected Mode*</li> <li>Enable Integrated Windows Authentication*</li> <li>Enable National Entegrated Windows Authentication*</li> <li>Enable National Entegrated Windows Authentication*</li> <li>Enable National Entegrated Windows Authentication*</li> <li>Enable National Entegrated Windows Authentication*</li> <li>Enable Windows Defender SmartScreen</li> <li>Send Do Not Track requests to sites you visit in Internet E</li> <li>Use SSL 3.0</li> <li>Use TLS 1.0</li> <li>Use TLS 1.3</li> <li>Use TLS 1.3 (experimental)</li> <li>Warn about certificate address mismatch*</li> <li>Warn if changing between secure and not secure mode</li> <li>Warn if POST submittal is redirected to a zone that does n</li> <li>Takes effect after you restart your computer</li> </ul> <li>Reset Internet Explorer settings</li> <li>Resets Internet Explorer's settings to their default Reget</li> <li>You should only use this if your browser is in an unusable state.</li> | General                        | Security                                                                          | Privacy                                                                                           | Content                                                                          | Connections                                                                                          | Programs                                       | Advar                              | ncea |
| Enable Enhanced Protected Mode* Enable Integrated Windows Authentication* Enable native XMLHTTP support Enable Windows Defender SmartScreen Send Do Not Track requests to sites you visit in Internet E Use SSL 3.0 Use TLS 1.0 Use TLS 1.1 Use TLS 1.2 Use TLS 1.3 (experimental) Warn about certificate address mismatch* Warn if changing between secure and not secure mode Warn if POST submittal is redirected to a zone that does n *Takes effect after you restart your computer *Takes effect after you restart your computer Reset Internet Explorer settings Reset Internet Explorer's settings to their default Reget You should only use this if your browser is in an unusable state.                                                                                                    | Setting                        | IS                                                                                |                                                                                                   |                                                                                  |                                                                                                    |                                                |                                    | _    |
| * Takes effect after you restart your computer     * Takes effect after you restart your computer <u>Restore advanced settings</u> Resets Internet Explorer settings Resets Internet Explorer's settings to their default Reset You should only use this if your browser is in an unusable state.                                                                                                    |                                | Enable Enable Enable Enable Send I Use S: Use T Use T Use T Use T                 | Enhance<br>Integrat<br>native XI<br>Windows<br>Do Not Tra<br>SL 3.0<br>LS 1.0<br>LS 1.1<br>LS 1.2 | d Protecte<br>ed Window<br>MLHTTP su<br>s Defender<br>ack reques                 | d Mode*<br>vs Authenticatio<br>pport<br>SmartScreen<br>ts to sites you                               | on*<br>visit in Inter                          | net E                              |      |
| *Takes effect after you restart your computer Restore advanced settings Reset Internet Explorer settings Resets Internet Explorer's settings to their default Condition. You should only use this if your browser is in an unusable state.                                                                                                    |                                | Use Ti<br>Warn<br>Warn<br>Warn                                                    | LS 1.3 (ex<br>about cer<br>if changin<br>if POST su                                               | perimental<br>tificate ado<br>g between<br>ubmittal is r                         | )<br>dress mismatch<br>secure and no<br>redirected to a                                              | *<br>t secure mo<br>zone that de               | de<br>oes n                        |      |
| Reset Internet Explorer settings           Resets Internet Explorer's settings to their default condition.           You should only use this if your browser is in an unusable state.                                                                                                    | <                              | Use Ti<br>Warn<br>Warn<br>Warn<br>Warn                                            | LS 1.3 (ex<br>about cer<br>if changin<br>if POST su                                               | perimental<br>tificate ado<br>g between<br>Jomittal is r                         | )<br>dress mismatch<br>secure and no<br>edirected to a                                               | *<br>t secure mo<br>zone that de               | de<br>oes n                        | •    |
| Reset Internet Explorer settings Resets Internet Explorer's settings to their default Condition. You should only use this if your browser is in an unusable state.                                                                                                    | ۲<br>*Ta                       | Use TI<br>Warn<br>Warn<br>Warn<br>Warn                                            | LS 1.3 (ex<br>about cer<br>if changin<br>if POST su<br>after you                                  | perimental<br>tificate ado<br>g between<br>ubmittal is r                         | )<br>dress mismatch<br>secure and no<br>redirected to a<br>ur computer                               | *<br>t secure mo<br>zone that de               | de<br>oes n                        | •    |
| Reset Internet Explorer settings Resets Internet Explorer's settings to their default Reget You should only use this if your browser is in an unusable state.                                                                                                    | <<br>*Ta                       | Use Ti<br>Warn<br>Warn<br>Warn<br>Warn                                            | LS 1.3 (ex<br>about cer<br>if changin<br>if POST su<br>after you                                  | perimental<br>tificate ado<br>g between<br>ubmittal is r<br>restart you          | )<br>dress mismatch<br>secure and no<br>redirected to a<br>ur computer                               | *<br>t secure mo<br>zone that do               | de<br>oes n<br>>                   | •    |
| Resets Internet Explorer's settings to their default Reget You should only use this if your browser is in an unusable state.                                                                                                    | <<br>*⊺a                       | Use Ti<br>Warn<br>Warn<br>Warn<br>Warn                                            | LS 1.3 (ex<br>about cer<br>if changin<br>if POST su<br>after you                                  | perimental<br>tificate add<br>g between<br>Jomittal is r<br>restart you          | )<br>dress mismatch<br>secure and no<br>redirected to a<br>ur computer<br><u>R</u> estore            | *<br>t secure mo<br>zone that do<br>advanced s | de<br>oes n<br>><br>settings       | •    |
| You should only use this if your browser is in an unusable state.                                                                                                    | <<br>*Ta<br>Reset I            | Use Ti<br>Warn<br>Warn<br>Warn<br>kes effect a                                    | LS 1.3 (ex<br>about cer<br>if changin<br>if POST su<br>after you<br>plorer set                    | perimental<br>tificate add<br>g between<br>Jomittal is r<br>restart you<br>tings | )<br>dress mismatch<br>secure and no<br>redirected to a<br>ur computer<br><u>R</u> estore            | *<br>t secure mo<br>zone that do<br>advanced s | de<br>oes n<br>><br>settings       | •    |
|                                                                                                    | *Ta<br>Reset J<br>Rese<br>cond | Use TI<br>Warn<br>Warn<br>Warn<br>Warn<br>Internet Ex<br>ets Internet<br>Internet | LS 1.3 (ex<br>about cer<br>if changin<br>if POST su<br>after you<br>plorer set<br>t Explorer      | perimental<br>tificate add<br>g between<br>ibmittal is r<br>restart you<br>tings | )<br>dress mismatch<br>secure and no<br>edirected to a<br>ur computer<br>Restore<br>to their default | *<br>t secure mo<br>zone that de<br>advanced s | de<br>oes n<br>><br>settings<br>et | •    |

• Click **OK** and **restart the browser**.

## ii. For Mozilla Firefox browser:

- Open Mozilla Firefox browser.
- In the address bar, type 'about:config' and press Enter.
- In the Search field, enter 'tls'. Find and double click the entry for "security. tls. version. min".
- $\circ$  Make sure the integer value is '**3**' to force a minimum protocol of TLS 1.2.

| ا لائی Advanced Preferences × -                                               | +         |          | $\sim$        | - 0            | ×     |
|-------------------------------------------------------------------------------|-----------|----------|---------------|----------------|-------|
| $- ightarrow 	ext{C}$ events $	ext{Weightarrow}$ $	ext{Firefox}$ about:config |           |          | 23            | S 5            | ე ≡   |
| २ tis                                                                         |           |          | Show only mod | dified prefere | ences |
| security.tls.version.enable-deprecated                                        | false     |          |               | ⇒              |       |
| security.tls.version.fallback-limit                                           | 4         |          |               | ø              |       |
| security.tls.version.max                                                      | 4         |          |               | ø              |       |
| security.tls.version.min                                                      | 3         |          |               | ø              |       |
| security.tls13.aes_128_gcm_sha256                                             | true      |          |               | ⇒              |       |
| security.tls13.aes_256_gcm_sha384                                             | true      |          |               | ⇒              |       |
| security.tls13.chacha20_poly1305_sha256                                       | true      |          |               | ⇒              |       |
| tls                                                                           | O Boolean | O Number | O String      | +              |       |

• Click **OK** and restart the browser.

## iv. For Opera browser:

- o Open Opera
- Click 'Ctrl' + F12
- Select the **Advanced** Tab.
- Scroll down to the Security section and click on the Security Protocols Button.
- Manually check the option boxes for Enable TLS 1.2.

| Tabs<br>Browsing<br>Notifications         | Security Protocols | 2                               |
|-------------------------------------------|--------------------|---------------------------------|
| Content<br>Fonts<br>Downloads<br>Programs | Enable TLS1        | Details >>                      |
| History<br>Cookies<br>Security            | V Enable TLS1.2    | OK Cancel Help                  |
| Network<br>Storage                        | Security Protocols |                                 |
| Toolbars                                  | Trusted Websites   |                                 |
| Shortcuts                                 | Auto-update        | Automatically install updates 🔹 |

- Click **OK**.
- Close your browser and restart Opera.